111學年 高三科目重修申請步驟 請務必完成每項步驟 重修申請才算成功 報名(選課)時間: 112年5月25日(四)~5月26日(五)23:59 繳費時間與方式: 112年6月7日(三)~6月28日(三) 以「單一身分驗證帳號」登入「校園繳費系統」進行繳費 註:110學年前畢業生報名與繳費方式不同,請見「110學 年前畢業生申請高三科目重修步驟」

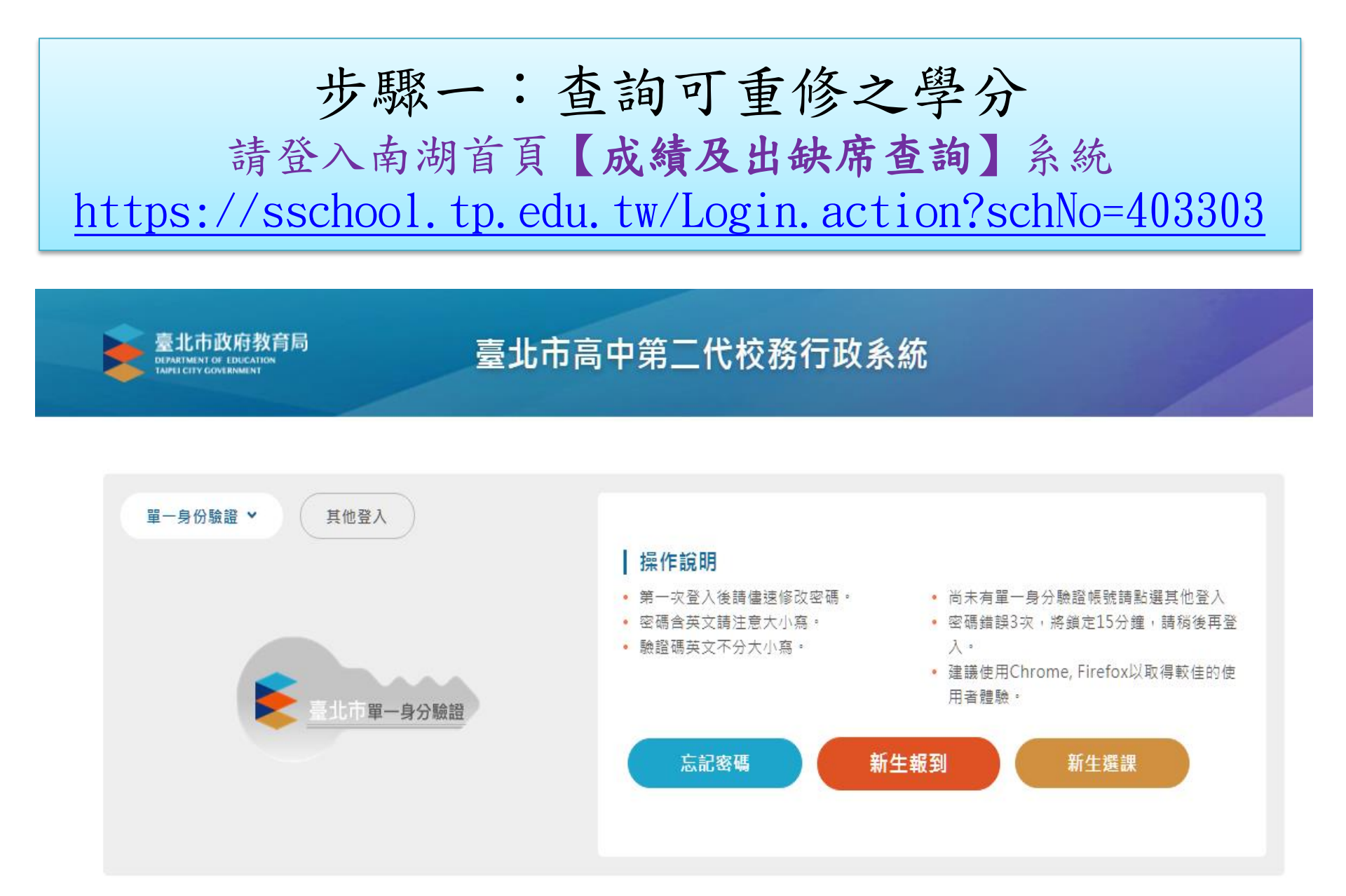

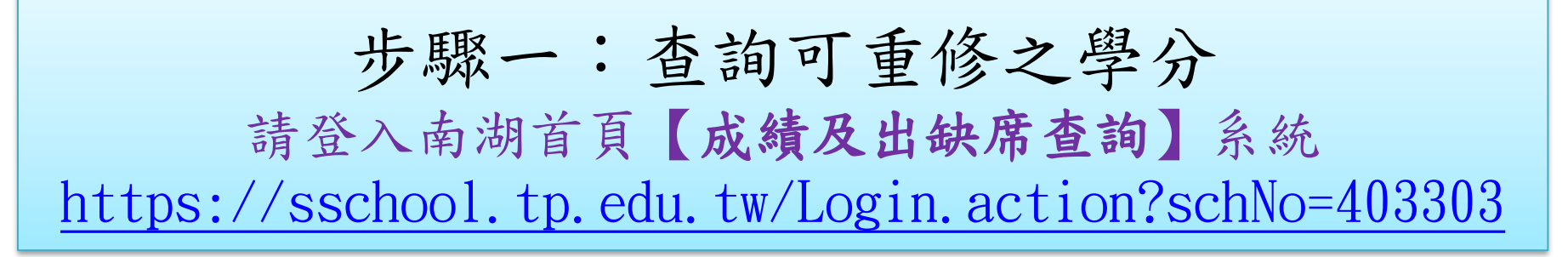

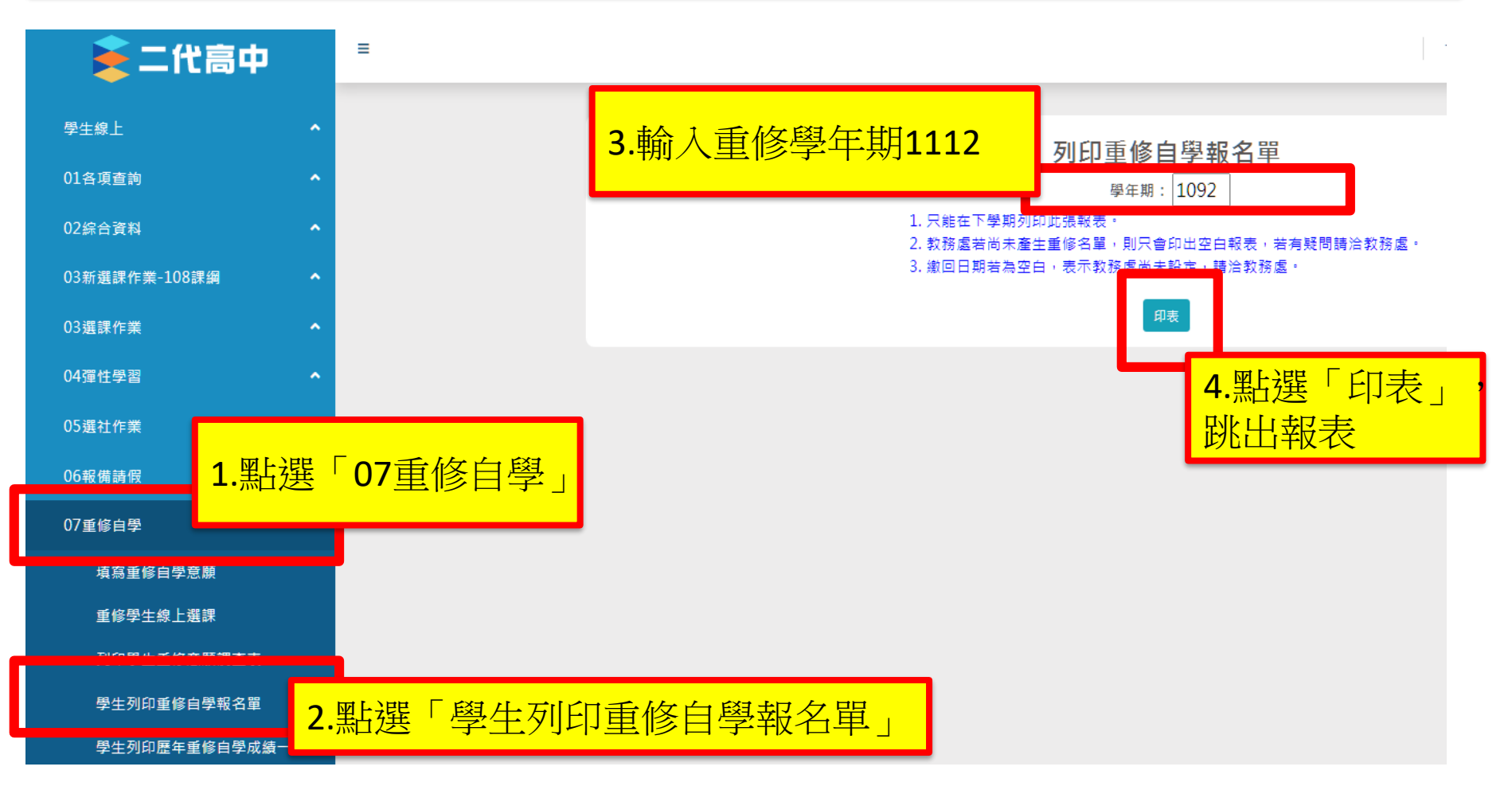

### 5. 在新分頁跳出此畫面

「學年成績及格」的科目,上下學期皆已拿到學分,單一學期 不及格仍會在重修科目中顯示,可選擇不重修,如果選擇重修, 將不得退費(退選),請審慎選擇重修科目

此畫面只作為查看可修學分,不用列印填表,查看完請進行下一步驟

|                    | A049                   | IRI<br>高中普通科                  |                        | 10                       | 臺」<br>19學年度<br>班 | 上市.                  |                | 因「<br>」<br>「 | 學年<br>分,<br>通過<br>數變 | 成績<br>仍獲<br>不會<br>60分 | 夏格」,<br>夏得學分,<br>再得學分 | 下重,   |
|--------------------|------------------------|-------------------------------|------------------------|--------------------------|------------------|----------------------|----------------|--------------|----------------------|-----------------------|-----------------------|-------|
|                    | 類別                     | 應重修科目                         | 類別                     | 原点<br>上學期                | 戊績<br>下學期        | 7<br>上學              | 捕考成績<br>:期 下學其 | 1 上學期        | 目前成績<br>下學期          | 學年                    | 參加重修<br>學期學分數         | 金額    |
|                    | 重修                     | 國文                            | 核                      | 65                       | 57               |                      |                | 65           | 57                   | 61.0                  | / 🗌 4.0               | /960  |
|                    | 重修                     | 數學選修                          | 퍮                      | 63                       | 46               |                      |                | 63           | 46                   | 54.5                  | / 🗌 5.0               | /1200 |
| 數學選<br>分,沒<br>學分,? | 修因<br><b>有獲</b><br>分數參 | 「學年成緣<br><b>导學分,重</b><br>虁60分 | 責 <mark>て</mark><br>重化 | 下 及林<br>多 下 <sup>國</sup> | 各」<br>學期         | , <sup>一</sup><br>通刻 | 下學其過會犯         | 月46<br>獲得    |                      |                       | 總金額 2<br>交回教務員        | 160   |
|                    |                        | 連絡電話:                         |                        |                          |                  |                      |                |              |                      |                       | _                     |       |

步驟二:報名(選課) 欲報名之重修科目,請點選, 並選擇相對應學期的班級「加選」

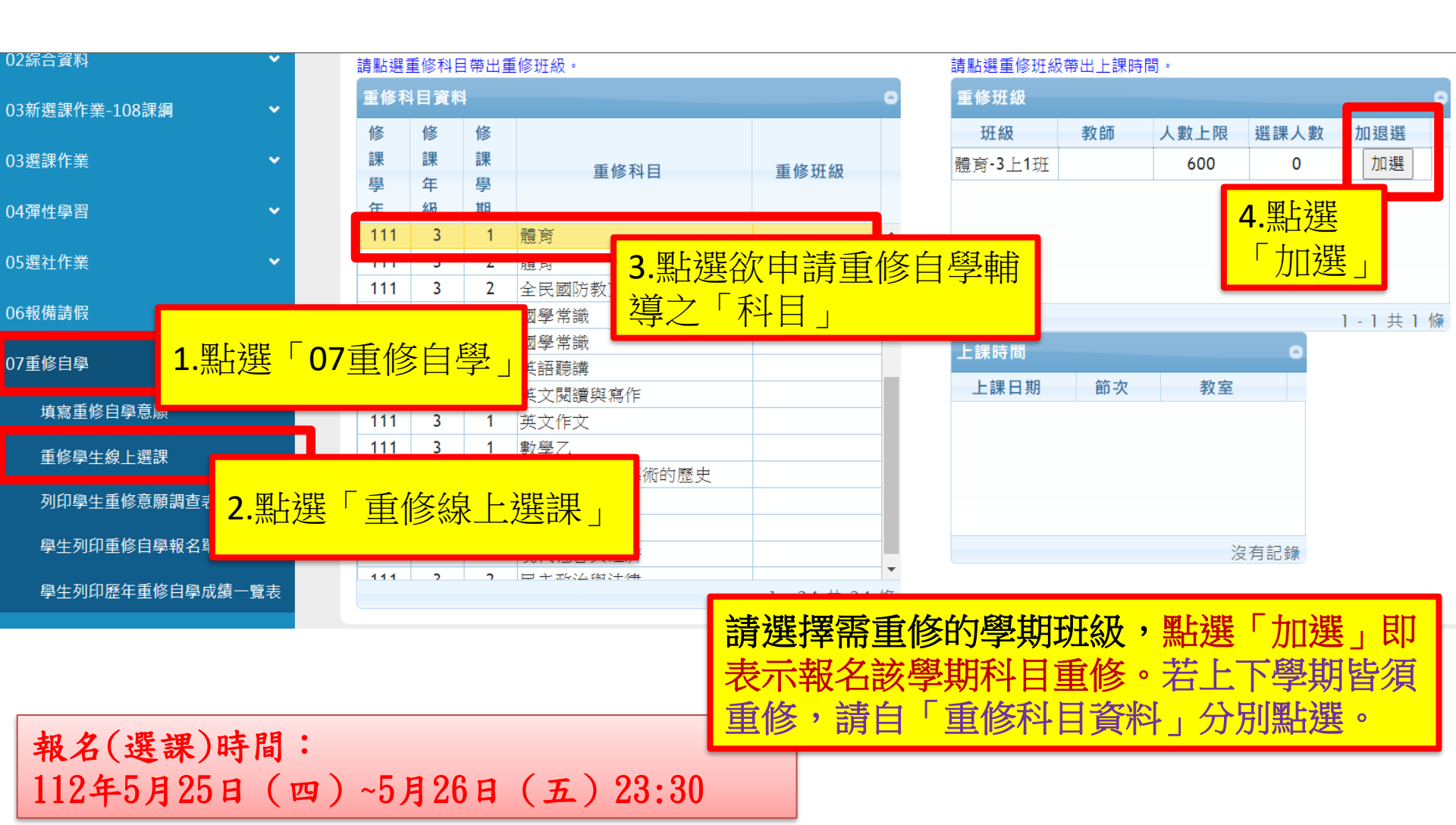

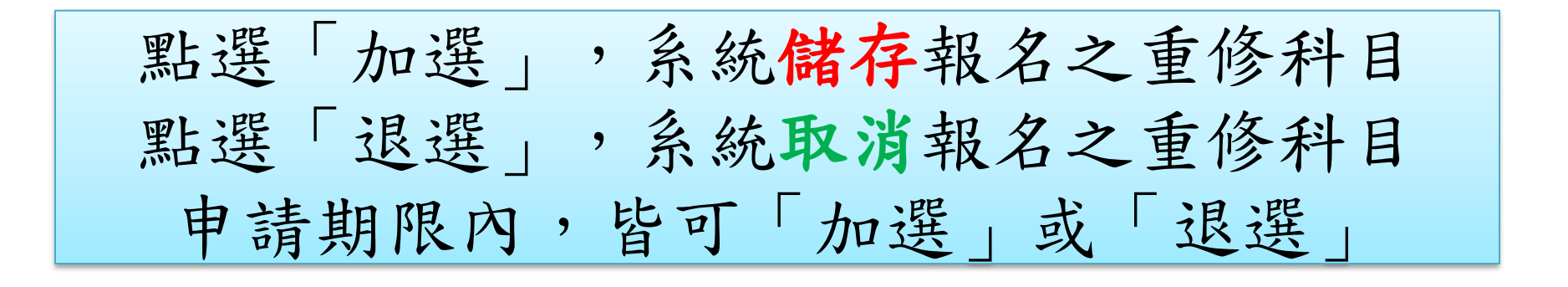

| 02綜合資料<br>03新選課作業-108課網<br>03選課作業 | 6.<br>已<br>注<br>期 | 重修<br>報名<br>意↓<br>科 | 班約<br>工學<br>目<br>何 | 及欄<br>該<br>与<br>期<br>和 | 副<br>位<br>ジ<br>単<br>目<br>二<br>下 | 出現<br>月該和<br> 須見  | 把级名稱<br>科目重修」<br>是三上1班<br>。 | ,表示<br>。請<br>,下學 | 0 | 請點選重修<br>重修班級<br>班級<br>體育-3上1 | 班級帶出上課時<br><b>教師</b><br>班 | 間。<br>人數上限<br>600 | 選課人數<br>1 | o<br>加退選<br>退選 |
|-----------------------------------|-------------------|---------------------|--------------------|------------------------|---------------------------------|-------------------|-----------------------------|------------------|---|-------------------------------|---------------------------|-------------------|-----------|----------------|
| 04彈性學習                            | 701               | <u> </u>            | 111                | <u>ک</u>               | 1                               |                   |                             | □書書:3 - 1 म      |   |                               |                           |                   |           |                |
| 05選社作業                            | ~                 |                     | 111                | 3                      | 2                               | 體育                |                             |                  |   |                               | 可按「                       | <b></b> 很强        | ,取        | 消報             |
| 06報備請假                            | ~                 |                     | 111<br>110         | 3<br>2                 | 2<br>1                          | 全民國<br>國學常調       | 防教育<br>識                    |                  |   |                               | 名該科                       | ))<br>日           |           |                |
| 07重修自學                            | ^                 |                     | 110                | 2                      | 2                               | 國學常調              |                             |                  | - |                               |                           |                   |           |                |
|                                   |                   |                     | 111                | 3                      | 2                               | 英文閱               | 訊息                          |                  |   |                               | 節次                        | 教室                |           |                |
| 填寫重修目學意願                          |                   |                     | 111                | 3                      | 1                               | 英文作               | 7 加架成功                      |                  |   |                               |                           |                   |           |                |
| 重修學生線上選課                          |                   |                     | 111                | 3                      | 1                               | 數學乙               |                             |                  |   |                               |                           |                   |           |                |
| 列印學生重修意願調查表                       |                   |                     | 111                | 3                      | 2                               | 1412、<br>空間資      | 5F                          |                  |   | Trito et a                    |                           |                   |           |                |
| 學生列印重修自學報名單<br>學生列印歷年重修自學成績-      | 一覽表               |                     | 5.                 | 跳出                     | 出加                              | <u> 選</u> 月<br>スン | 成功,表示<br>重修科日,              | 已<br>4 共 24      | 條 | 確定                            |                           | ž                 | 沒有記錄      |                |
|                                   |                   |                     | 里                  | 。                      |                                 | 宿定                |                             |                  |   |                               |                           |                   |           |                |

### 登出系統前,請確認報名結果 「已報名」該重修科目資料,重修班級欄位須顯示「班級名稱」 「不報名」該重修科目資料,重修班級欄位顯示「空白」 「學年成績及格」的科目,上下學期皆已拿到學分,單一學期不及格仍會在重修科目中顯 示,可選擇不重修,如果選擇重修,不得退費(退選),請審慎選擇重修科目

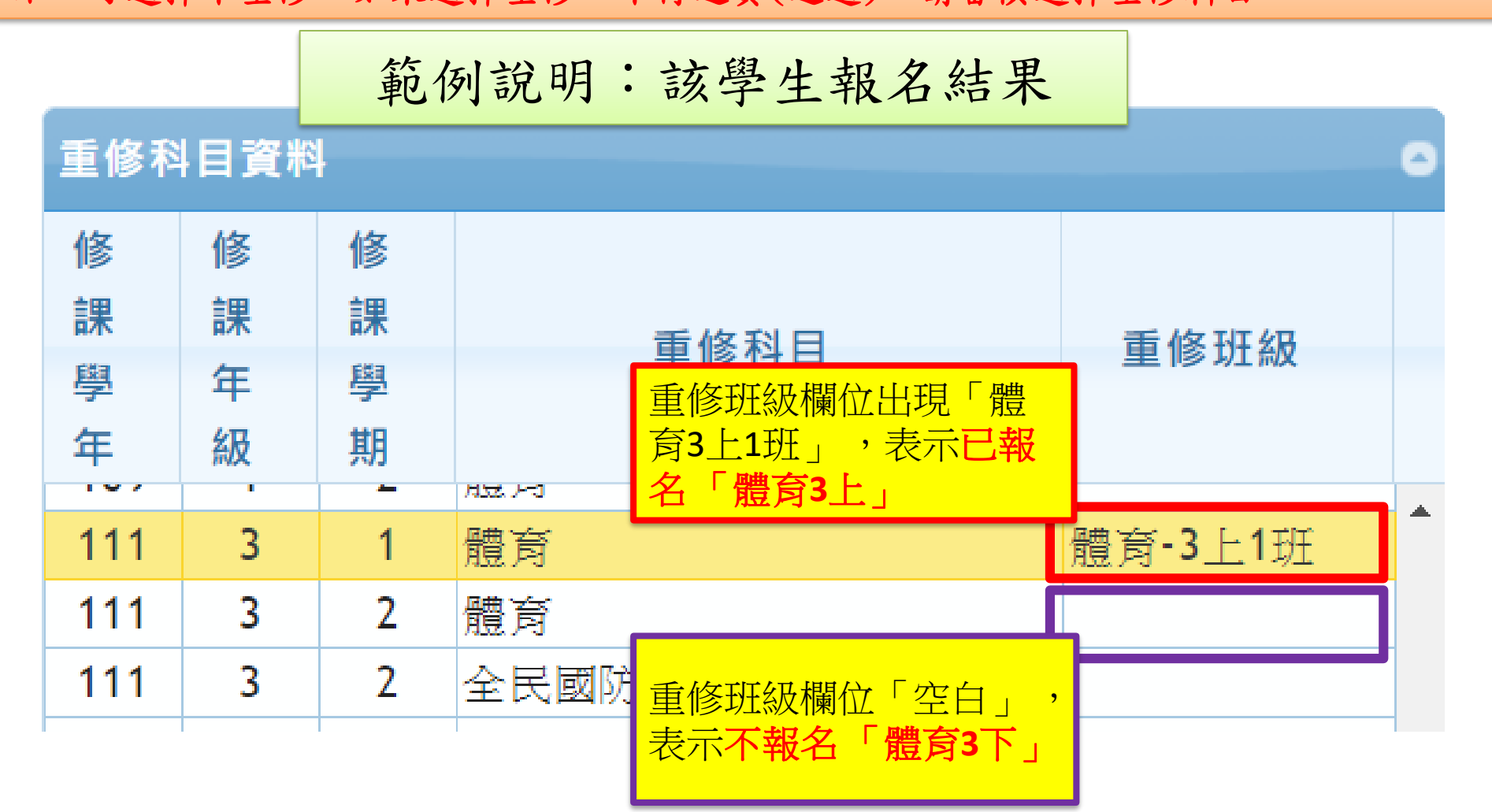

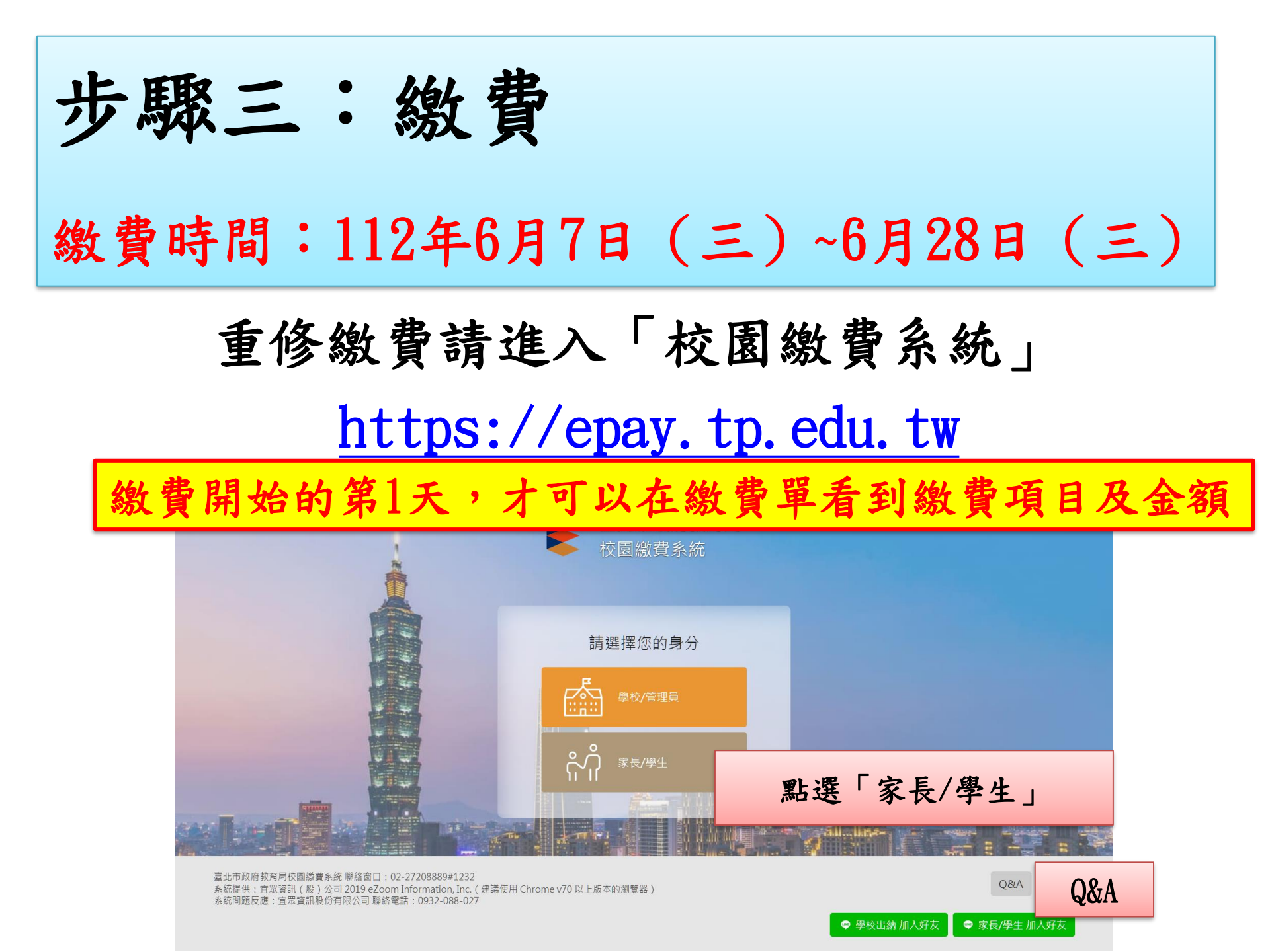

請以臺北市校園單一身分驗證帳號登入校園繳費系統 <sup>帳號舉例: nhush19350139</sup>

若忘記帳號密碼,請點選「重設密碼」或「忘記帳號/密碼」試試 若還是無法取得帳密,「學生帳號」請電話詢問圖書館資媒組老師 (02)26308889#614或822

| 臺北i<br>校園 | 市政府教育局<br>繳費系統            | Ē         | 图北市校園單·                  | - 身分驗證服務<br>2. 輸入帳號密碼登入                                                                                         |
|-----------|---------------------------|-----------|--------------------------|----------------------------------------------------------------------------------------------------|
|           |                           |           | <b>歡迎使用</b><br>請輸入您的使用者名 | 稱與密碼:                                                                                                    |
| 請選擇       | 登入方式                      |           |                          | T                                                                                                    |
|           |                           |           | 帳號                       |                                                                                                    |
|           | 市校園單一身分<br>臉證服務 <b>登入</b> |           | 密碼                       | •                                                                                                    |
|           |                           | - and the | 重設密碼                     | 忘記帳號、密碼?                                                                                                    |
|           | 1. 點選登入                   |           |                          |                                                                                                    |
|           |                           |           | 親子(                      | 長號申請                                                                                                    |
|           |                           |           | 軍一身分驗語                   | 登系統帳號問題                                                                                                    |
|           |                           | See. Con  | A State of the           | States and states and states and states and states and states and states and states and states and states and s |

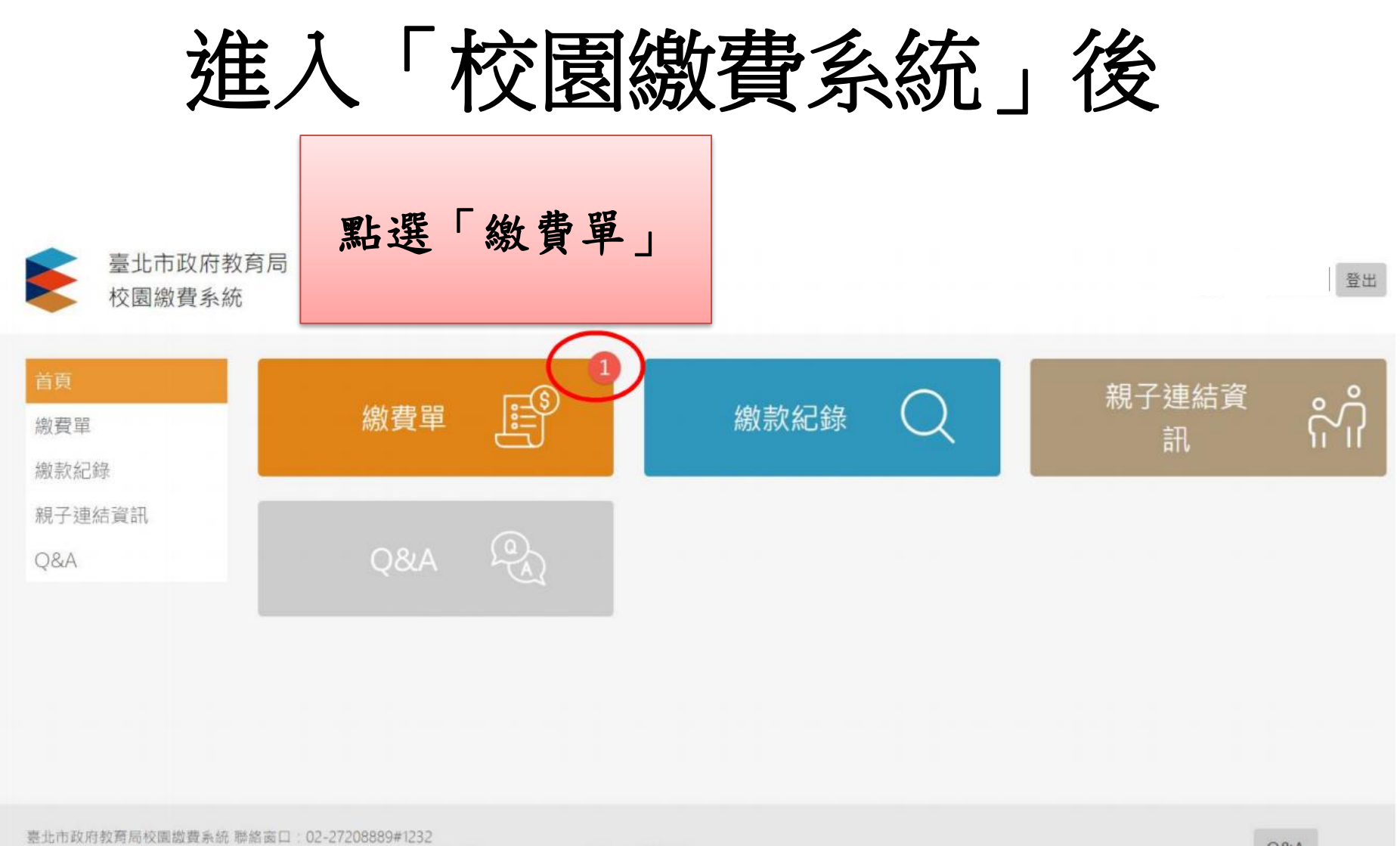

系統提供:宜眾資訊(股)公司 2019 eZoom Information, Inc.(建議使用 Chrome v70 以上版本的瀏覽器) 系統問題反應:宜眾資訊股份有限公司 聯絡電話:0932-088-027 Q&A

🗢 學校出納 加入好友 👘 🗢 家長/學生 加入好友

onute odu tu/oDau/LleorDau

# 尚未開始繳費畫面

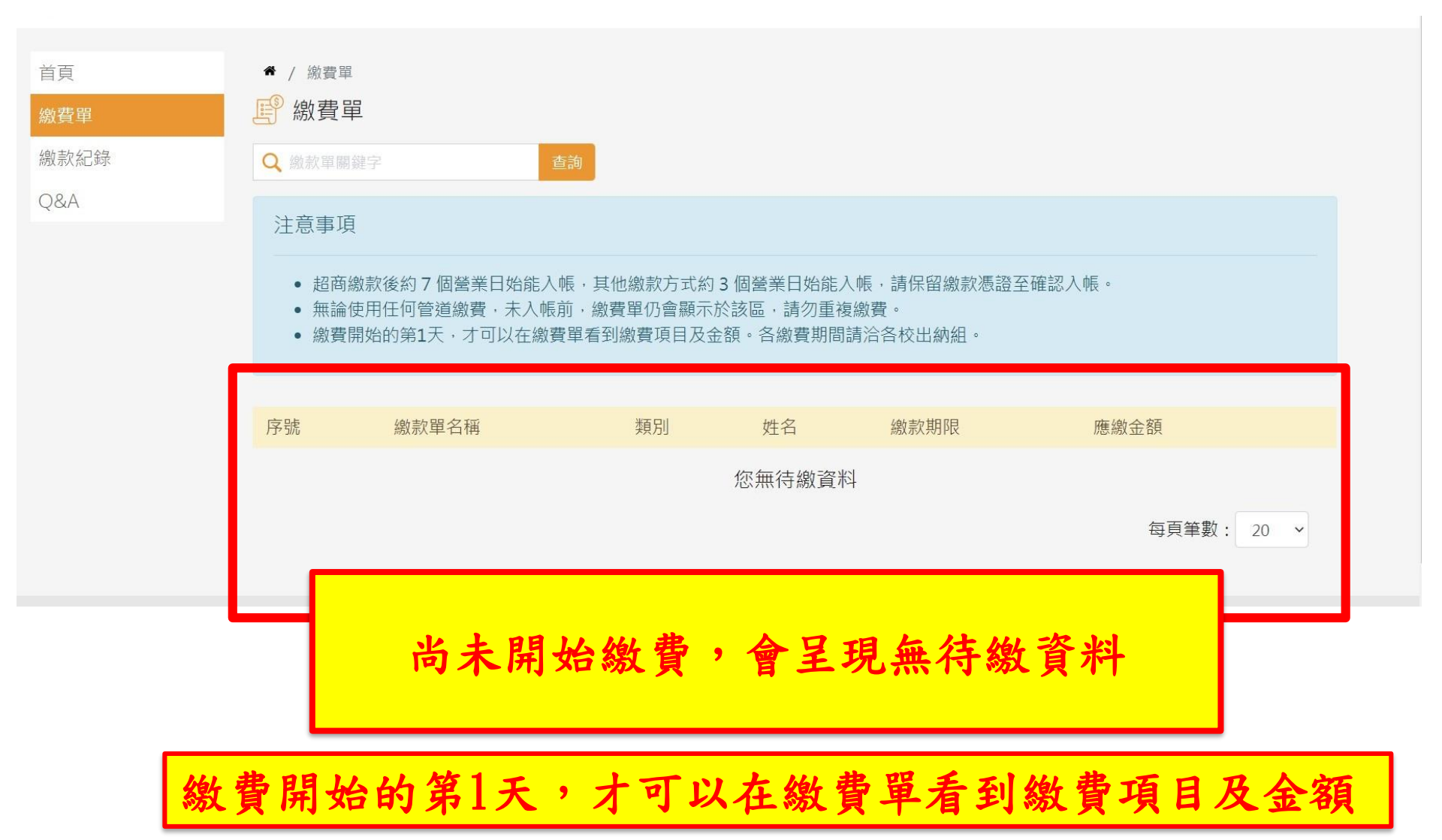

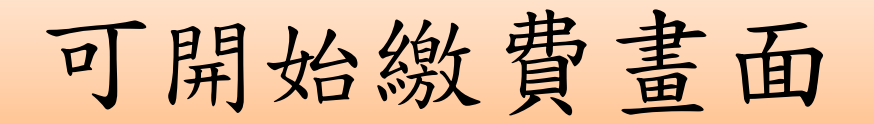

| 臺北市政府<br>校園繳費系                           | 教育局統                                                                                                    | 登出                                                         |
|------------------------------------------|----------------------------------------------------------------------------------------------------|------------------------------------------------------------|
| 首頁<br><mark>繳費單</mark><br>繳款紀錄<br>親子連結資訊 | <ul> <li>* / 待繳款</li> <li>(予 待繳款</li> <li>(2) 激款單關鍵字</li> <li>(注意事項</li> </ul>                                                           |                                                            |
| Q&A                                      | <ul> <li>超商繳款後約7個營業日始能入帳,其他繳款方式約3個營業日始能入條</li> <li>無論使用任何管道繳費,未入帳前,繳費單仍會顯示於該區,請勿重複總</li> <li>繳費開始的第1天,才可以在繳費單看到繳費項目及金額。各繳費期間請</li> </ul> | 展,請保留繳款憑證至確認入帳。       點選「查看         數費。       說答格校出納組。     |
|                                          | 序號     繳款單名稱       1     臺北市立       I     I                                                                                              | 類別     姓名     繳款期限     應繳金額       四聯單     1,155     查看繳款明細 |
|                                          |                                                                                                    | 每頁筆數: 20 ~ « 1 »                                           |
| 臺北市政府教育局校園繳費系經<br>系統提供:宜眾資訊(股)公司         | 8. 勝絡窗口:02-27208889#1232<br>到2019 eZoom Information, Inc.(建議使用 Chrome v70 以上版本的瀏覽器)<br>2月公司 新修憲王,0032-000-027                            | Q&A                                                        |
| 繳費                                       | 開始的第1天,才可以在繳費                                                                                                    | 費單看到繳費項目及金額                                                |

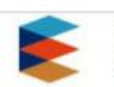

臺北市政府教育局 校園繳費系統

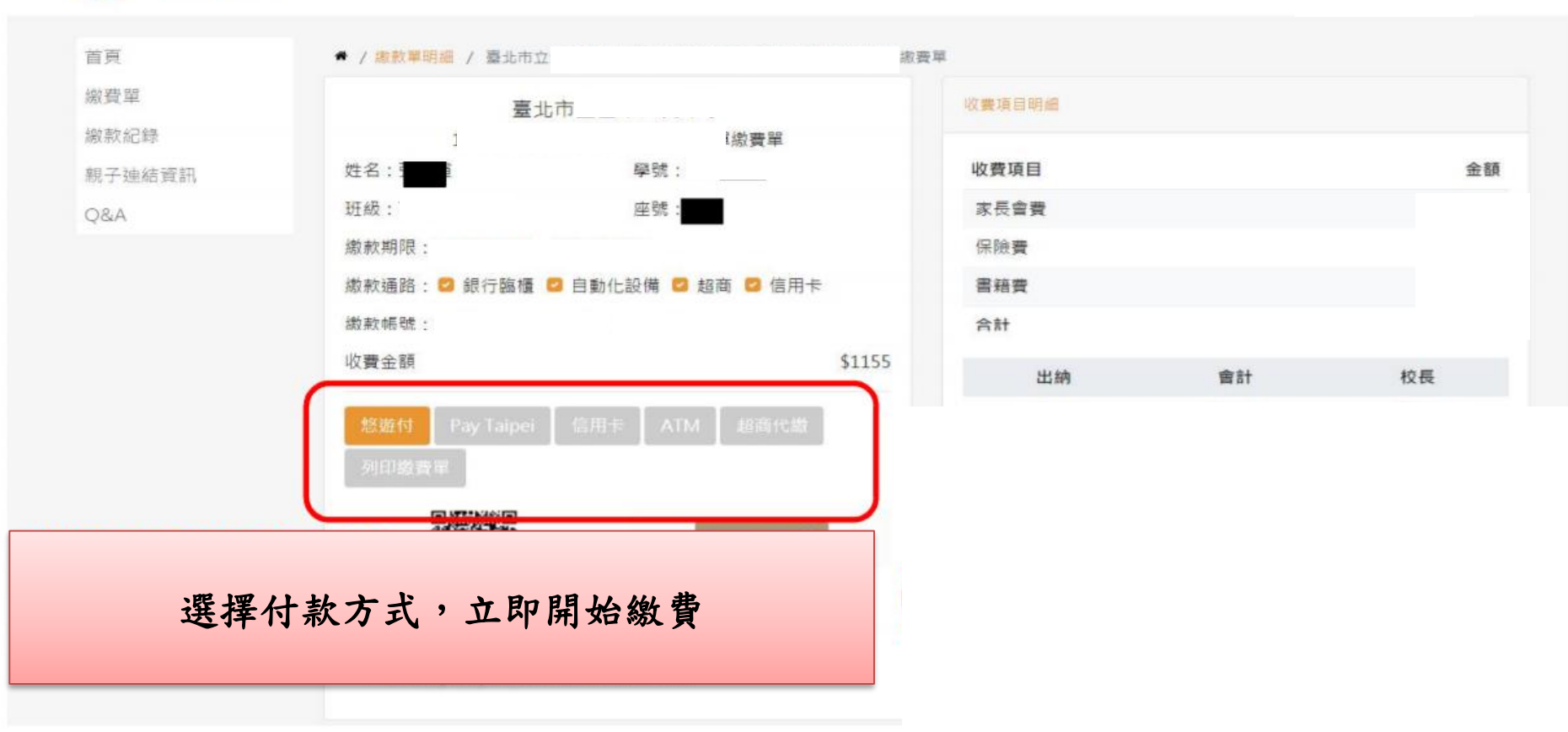

無論使用任何管道繳費,未入帳前,繳費單仍會 顯示於「校園繳費系統」,請勿重複繳費。 登出

繳費完畢上傳繳費證明

## 請於校園繳費系統上傳繳費證明

- 請保留「繳費證明」 ,如交易明細表、線上交易 完成之截圖、ATM收據等,上傳至系統。
- 2. 上傳繳費證明請見下頁說明。
- 無論使用任何管道繳費,未入帳前,繳費單仍會顯
   示於「校園繳費系統」,請勿重複繳費。

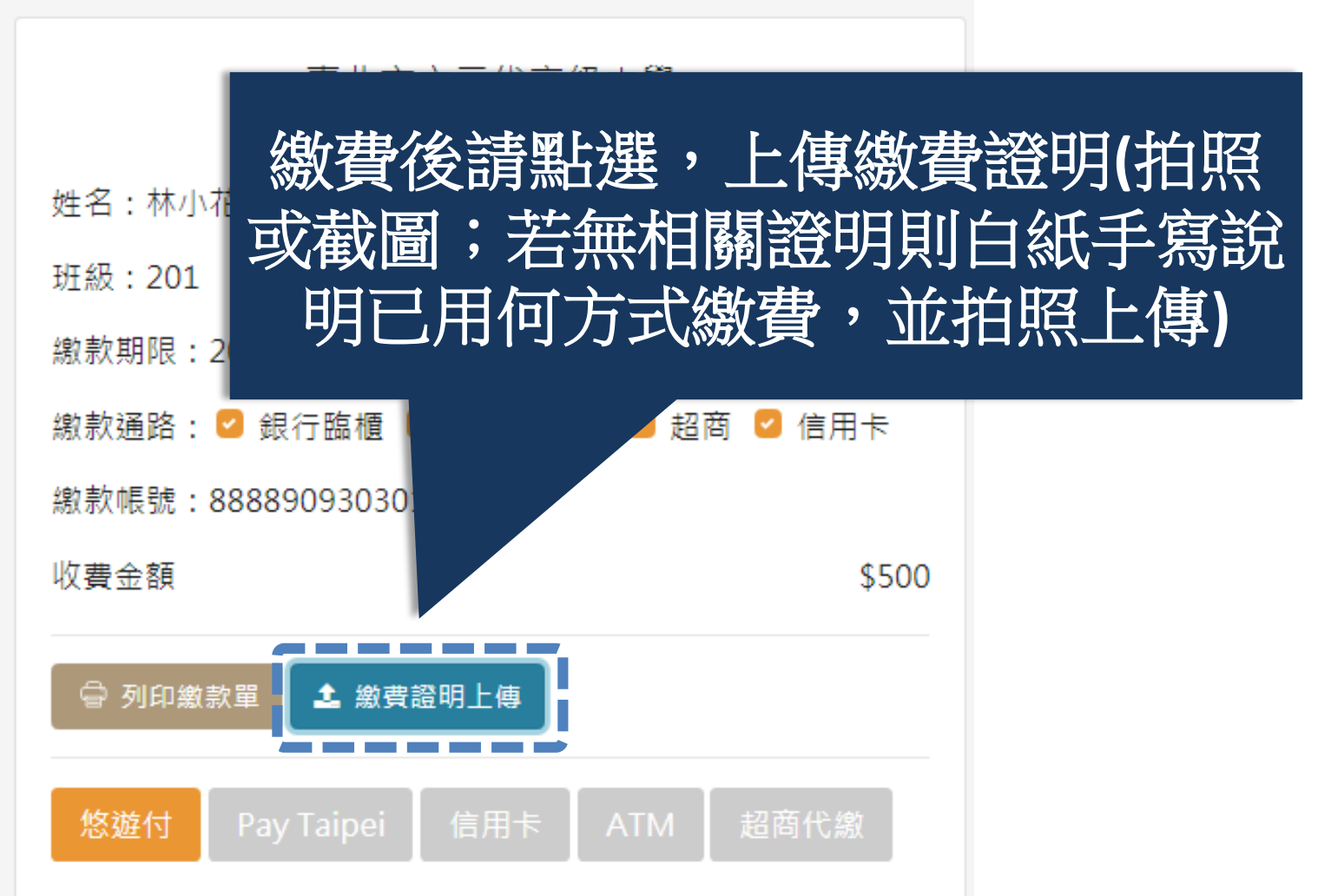

#### 🗳 / 繳款單明細 / 臺北市立二代高級中學 109學年度 學雜費

| 繳費證明上傳                                                                       | ×             |
|------------------------------------------------------------------------------|---------------|
| 備註說明                                                                         |               |
| Ex.我2021/08/13,到7-11重陽門市繳費,已                                                 | 上傳證明。         |
| 繳費證明圖片上傳 *                                                                   |               |
| 選擇檔案                                                                         | 瀏覽檔案          |
| 繳費證明圖片說明:<br>• 便利商店繳款,請上傳「交易明細表」<br>• 線上支付、信用卡,請上傳交易完成的<br>• ATM轉帳,請上傳ATM收據。 | 」(小白單)<br>約截圖 |
| 取消                                                                           | 確定            |

補充說明

#### 🎓 / 繳款單明細 / 臺北市立二代高級中學 109學年度 學雜費

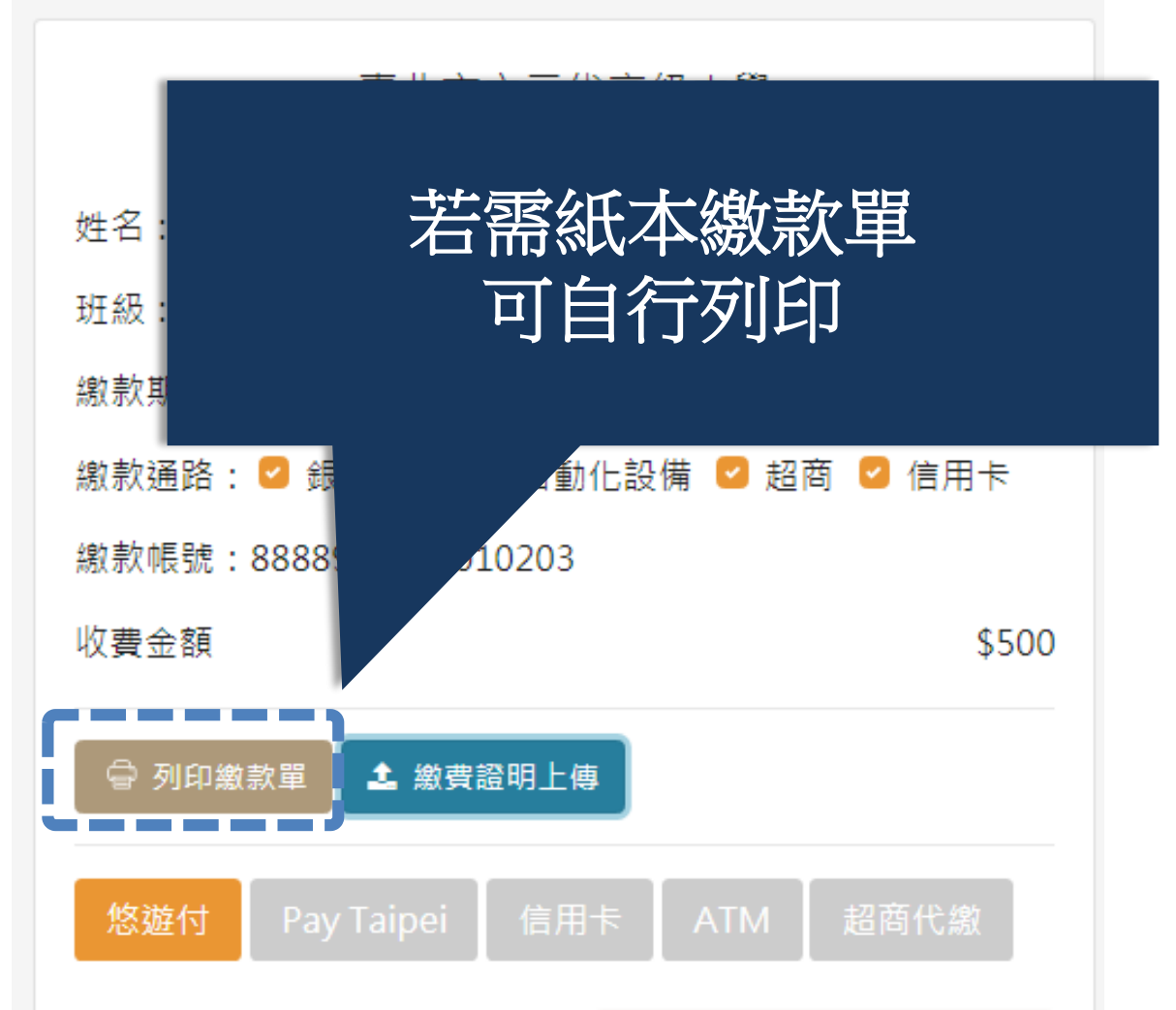

注意事項

- 超商繳款後約7個營業日始能入帳,其他繳款方 式約3個營業日始能入帳,請保留「繳費證明」 至確認入帳。
- 無論使用任何管道繳費,未入帳前,繳費單仍會顯
   示於「校園繳費系統」,請勿重複繳費。
- 若對繳費金額有疑問,請洽教務處 (02)26308889#607詢問。
- 4. 繳費開始的第1天,才可以在繳費單看到繳費項目
   及金額。
- 若忘記帳號密碼,請點選「重設密碼」或「忘記帳號/密碼」試試。若還是無法取得帳密,請電話詢問圖書館資媒組老師(02)26308889#614或822